## **Google Classroom** Inhabilitar código de clase

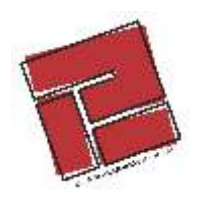

Inhabilitar el código de una clase nos va a servir, en este caso, para evitar que usuarios indeseados intervengan en nuestras clases.

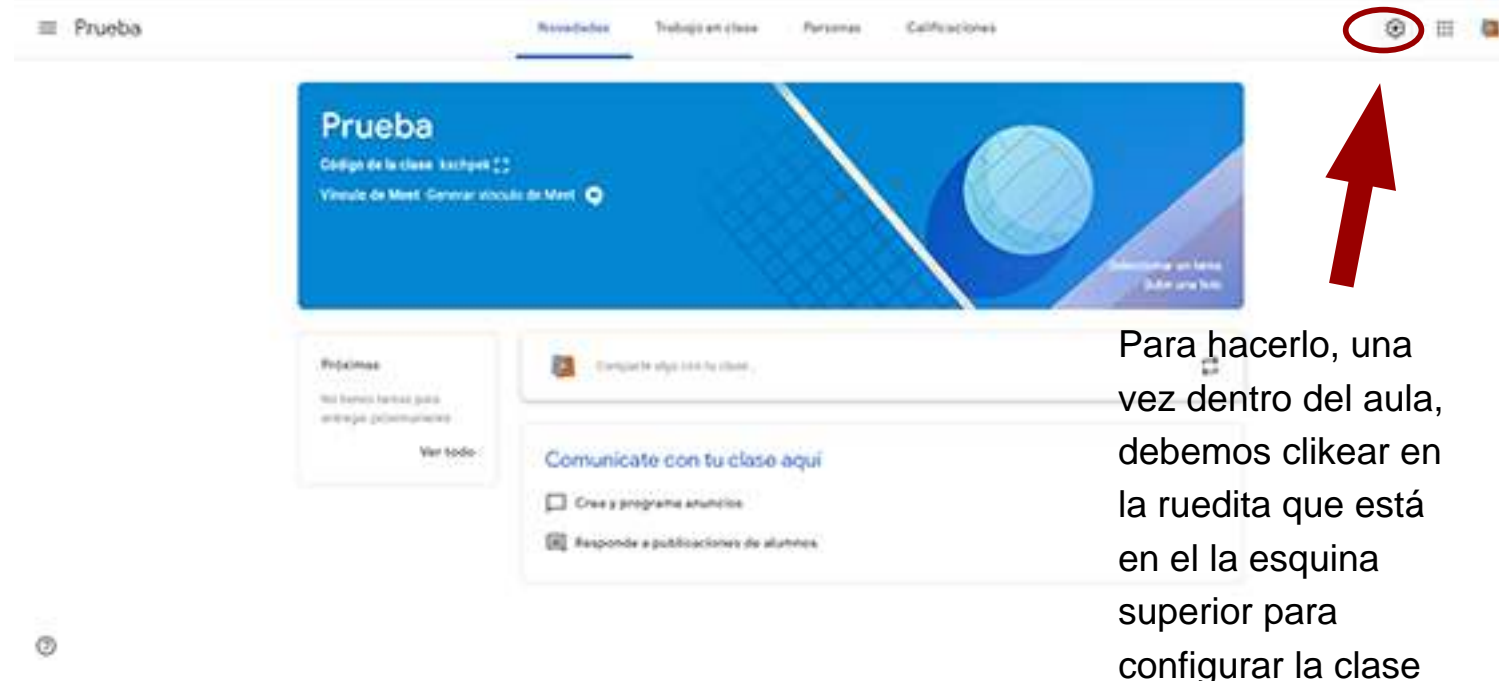

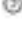

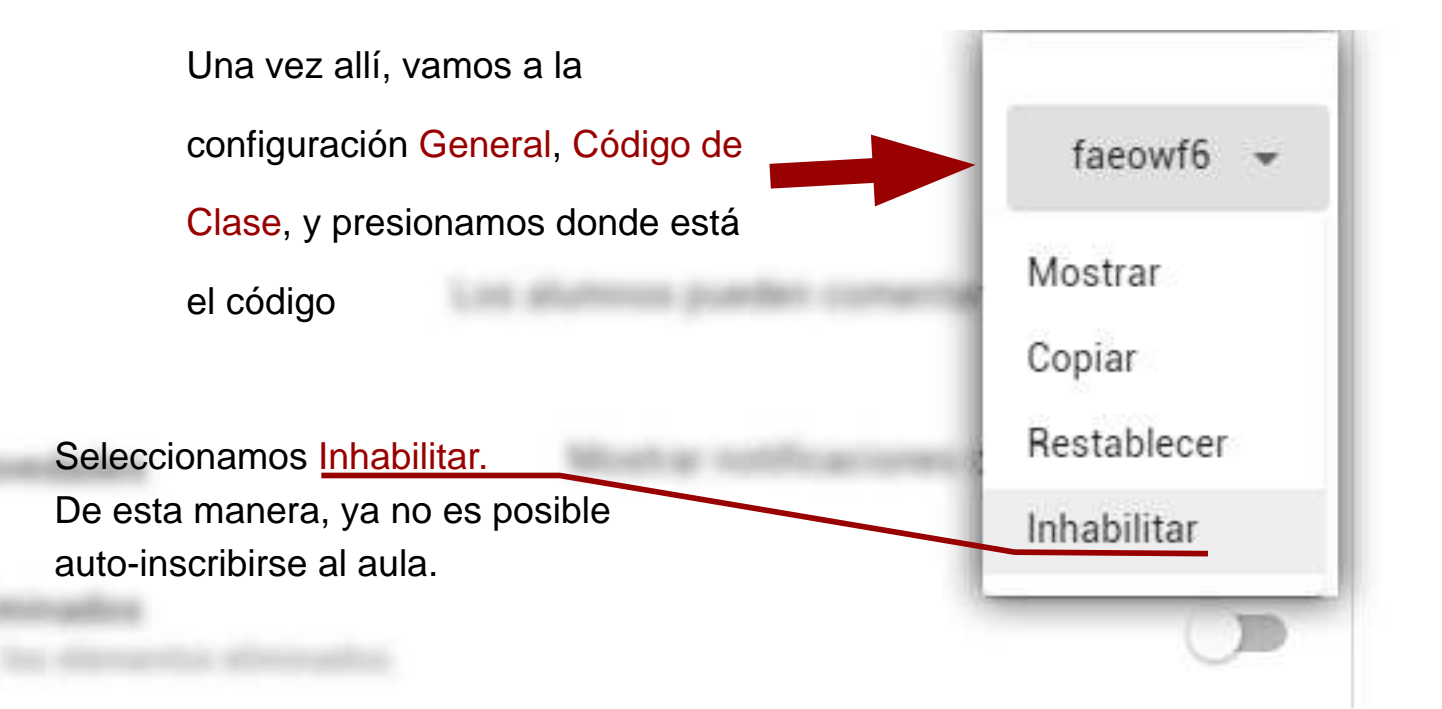

## Google Classroom Inhabilitar código de clase

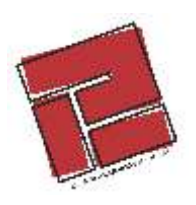

|         | Novedades Trabajo en clase Personas Calificaciones                    |                |
|---------|-----------------------------------------------------------------------|----------------|
| Profeso | ores                                                                  | <u>&amp;</u> + |
| Departa | Invitar a alumnos<br>mer<br>Escribe un nombre o un correo electrónico |                |
| Alumno  | IS                                                                    | 2+             |
| Accit   | Street                                                                | ĄŻ             |
|         | analt.<br>Ome                                                         |                |

Podemos seguir inscribiendo Personas, de ser necesario, pero sólo a través de la opción Invitar a alumnos.

También es posible rehabilitar el código, en caso de volver a abrir una inscripción, pero el sistema otorga nuevos códigos.